### UNITED STATES DEPARTMENT OF AGRICULTURE

Farm Service Agency Washington, DC 20250

Automated Price Support Procedures and Common Functions for Grains, Oilseeds, and Rice 12-PS (Revision 2)

Amendment 11

Approved by: Acting Deputy Administrator, Farm Programs

1. Ling Taimm

#### **Amendment Transmittal**

#### A Reasons for Amendment

Subparagraph 2 A has been amended to:

- remove 2-LP Peanuts from the list of related handbooks
- update 8-LP reference to reflect that it is used for loans and LDP's for 2002 and subsequent crop years.

Paragraph 712 has been amended to remove option 4 because it was available for 1998 and prior crop years and is no longer available.

Paragraph 741 has been withdrawn because data for 1998 and prior years has been archived.

Part 15, Exhibits 10 through 12, 14, and 16 through 22, have been withdrawn because spot-checking procedures are provided by producers on the national level.

Subparagraph 1730 A has been amended to remove the reference to generate monthly spot check reports during the start-of-day process.

Paragraph 1901 has been amended to show that County Offices shall have the completed CCC-633 EZ at the workstation before starting an LDP-making activity.

Exhibit 15 has been amended to provide the revised CCC-633 EZ reminder letter. References to a previous crop year and obsolete form have been removed.

# Amendment Transmittal (Continued)

| Page Control Chart |                             |                         |
|--------------------|-----------------------------|-------------------------|
| ТС                 | Text                        | Exhibit                 |
| 5, 6               | 1-3, 1-4                    | 1, pages 1, 2           |
| 15, 16             | 7-17, 7-18                  | 3, pages 1, 2           |
| 19                 | 7-71 through 7-94           | 10, page 1 (remove)     |
|                    | 15-1                        | 11, pages 1-6 (remove)  |
|                    | 15-2 (remove)               | 12, page 1 (remove)     |
|                    | 15-3 through 15-6 (remove)  | 14, pages 1 (remove)    |
|                    | 15-6.5, 15.6.6 (remove)     | 15, page 1              |
|                    | 15-7 through 15-28 (remove) | 16, pages 1, 2 (remove) |
|                    | 15-28.5, 15-28.6 (remove)   | 17, page 1 (remove)     |
|                    | 15-29, 15-30 (remove)       | 18, page 1 (remove)     |
|                    | 15-31 (remove)              | 19, page 1 (remove)     |
|                    | 17-71, 17-72                | 20, page 1 (remove)     |
|                    | 19-3, 19-4                  | 21, page 1 (remove)     |
|                    |                             | 22, page 1 (remove)     |

### Part 5 Transfer Functions (Continued)

#### Section 4 Warehouse-to-Warehouse Transfers

| 532   | Entering Basic Transfer Data                         | 5-65 |
|-------|------------------------------------------------------|------|
| 533   | Entering Basic Warehouse Receipt Data                | 5-68 |
| 534   | Entering Grade and Factor Data                       | 5-75 |
| 535   | Displaying Calculated Receipt Quantities and Amounts | 5-79 |
| 536-5 | 41 (Reserved)                                        |      |

#### Section 5 Warehouse-to-Farm Transfers

| 542    | Entering Basic Transfer Data                             | 5-95  |
|--------|----------------------------------------------------------|-------|
| 543    | Entering Farm Measurement Data                           | 5-98  |
| 544    | Establishing Measured Quantities and County Where Stored | 5-100 |
| 545    | Displaying Calculated Loan Quantities and Amounts        | 5-103 |
| 546-55 | 51 (Reserved)                                            |       |

## Section 6 Completing the Transfer Process

| 552    | Completing the Transfer    | 5-121 |
|--------|----------------------------|-------|
| 553    | Completing Saved Transfers | 5-127 |
| 554-59 | 99 (Reserved)              |       |

## Part 6 (Reserved)

600-699 (Reserved)

## Part 7 Repayments

### Section 1 General Repayment Information

| 700    | General Information         | 7-1 |
|--------|-----------------------------|-----|
| 701    | Selecting Repayment Options | 7-2 |
| 702-71 | 1 (Reserved)                |     |

#### Section 2 Regular Repayments

| 712    | Entering Repayment Data                           | 7-17 |
|--------|---------------------------------------------------|------|
| 713    | Selecting Bins or Receipts for Partial Repayments | 7-20 |
| 714    | Completing Full and Partial Loan Repayments       | 7-21 |
| 715    | Completing Lump-Sum Loan Repayments               | 7-24 |
| 716    | Printing Forms                                    | 7-25 |
| 717-72 | 23 (Reserved)                                     |      |

## Section 3 Commodity Certificate Repayments

| 724   | General Provisions                                             | 7-41 |
|-------|----------------------------------------------------------------|------|
| 725   | Selecting Commodity Certificate Repayment                      | 7-43 |
| 726   | Processing Commodity Certificate Exchanges for Commodity Loans | 7-44 |
| 727   | Modified CCC-500 for Commodity Certificate Repayments          | 7-46 |
| 728-7 | 36 (Reserved)                                                  |      |

## Section 4 Market Loan Repayments

| 737   | General Provisions                  | 7-67 |
|-------|-------------------------------------|------|
| 738   | Selecting Market Loan Repayments    | 7-67 |
| 739   | Entering Market Loan Repayment Data | 7-68 |
| 740   | Repayment Summary                   | 7-70 |
| 741   | (WithdrawnAmend. 11)                |      |
| 740 7 |                                     |      |

742-750 (Reserved)

#### Part 15 (Withdrawn--Amend. 11)

1500-1506 (Withdrawn--Amend. 11) 1507-1599 (Reserved)

#### Part 16 (Reserved)

1600-1699 (Reserved)

## Part 17 System Control Functions

## Section 1 General Information About System Control

| 1700  | System Control Capabilities                 | 17-1 |
|-------|---------------------------------------------|------|
| 1701  | Accessing the Balancing and Queuing Process | 17-2 |
| 1702- | 1709 (Reserved)                             |      |

## Section 2 Balancing and Queuing Accounting and Price Support Files

| 1710   | Balancing Accounting and Price Support Files | 17-21 |
|--------|----------------------------------------------|-------|
| 1711   | Queuing Accounting and Price Support Files   | 17-23 |
| 1712   | Inventory Transmittal Control Document       | 17-26 |
| 1713-1 | 1729 (Reserved)                              |       |

## Part 17 System Control Functions (Continued)

## Section 3 Price Support Start-of-Day and End-of-Day Processes

| 1730                 | Start-of-Day Process                                                  | 17-71 |
|----------------------|-----------------------------------------------------------------------|-------|
| 1731                 | Creating Backups of Price Support History Files to Tape Cartridges in |       |
|                      | Start-of-Day                                                          | 17-73 |
| 1732                 | End-of-Day Process                                                    | 17-85 |
| 1733                 | Price Support File Maintenance Errors                                 | 17-87 |
| 1734-1740 (Reserved) |                                                                       |       |

## Section 4 System Control Options Menu

| 1741   | Accessing System Control Options Menu PKA000                     | 17-101 |
|--------|------------------------------------------------------------------|--------|
| 1742   | Preparing a Report of Permanent Price Support History Tapes      | 17-103 |
| 1743   | Copying Permanent Price Support History Tapes                    | 17-104 |
| 1744   | KC-ITSTO/SUAB Instructed File Saves                              | 17-106 |
| 1745   | Control Price Support Transmission Data                          | 17-109 |
| 1746   | Re-Activating Previously Archived Price Support Loans or LDP's   | 17-111 |
| 1747   | Balancing Accounting and Price Support Summary Loan and LDP Data | 17-112 |
| 1748-1 | 1799 (Reserved)                                                  |        |

#### Part 18 (Reserved)

1800-1899 (Reserved)

### Part 19 Loan Deficiency Payments

### Section 1 General LDP Provisions

| 1900  | Basic LDP Information              | 19-1 |
|-------|------------------------------------|------|
| 1901  | Preparing to Process LDP's         | 19-3 |
| 1902  | Accessing LDP Processing Functions | 19-4 |
| 1903- | 1905 (Reserved)                    |      |

## Section 2 Common LDP Functions

| 1906 | Common Entries for Initial LDP's       | 19-11 |
|------|----------------------------------------|-------|
| 1907 | Recording Multiple Producers for LDP's | 19-16 |
| 1908 | Percent Cropland Factor Verification   | 19-23 |
| 1909 | (Reserved)                             |       |

## Exhibits

- 1 Reports, Forms, Abbreviations, and Redelegations of Authority
- 2 Definitions of Terms Used in This Handbook
- 3 Menu and Screen Index
- 4-9 (Reserved)
- 10-12 (Withdrawn--Amend. 11)
- 13 (Reserved)
- 14 (Withdrawn--Amend. 11)
- 15 CCC-633 EZ Reminder Letter
- 16-22 (Withdrawn--Amend. 11)
- 23-34 (Reserved)
- 35 Out-of-Balance Conditions, Reports, and Checklist

.

### 2 Related Handbooks (Continued)

### A FSA Handbooks (Continued)

- 1-CM for common management and operating procedures
- 7-CN for loan and LDP provisions for cotton
- 1-FI for issuing CCC-184's and EFT's
- 3-FI for depositing remittances
- 6-FI for accounting interface and Data Control System
- 50-FI for interest rates
- 58-FI for managing FSA and CCC claims
- 61-FI for prompt payment procedures
- 62-FI for IRS reporting requirements
- 64-FI for recording claims to ACS
- 67-FI for common receivables
- 1-FSFL for farm storage facility loans
- 2-LP Grains and Oilseeds for commodity data specific to wheat, feed grains, and oilseeds
- 2-LP Honey for loan provisions for honey

\* \* \*

- 2-LP Rice for loan and LDP provisions for rice
- •\*--8-LP for loans and LDP's for 2002 and subsequent crop years--\*
- 15-PS for web-based price support for grains, oilseeds, and rice
- 20-PS for State Office APSS operations
- 10-SU for loan provisions for sugar.

## 3 Correspondence

## A Types

Correspondence includes memorandums and other written communications about ineligible grain or oilseeds, potential claims, invalid data displayed in APSS, or other specific problems.

## **B** Between County Offices and KC-ITSDO or KCCO

For correspondence originating in County Offices, send correspondence to State Offices according to 7-AS.

All correspondence shall include:

- State and county codes
- crop year
- commodity
- loan number
- producer name
- related CCC-184 serial numbers and EFT's
- schedule of deposit number, if applicable
- a brief summary of the problem.

For correspondence originating in KC-ITSDO or KCCO, send to State Offices in triplicate, marked, "Attention:\_\_\_\_\_\_ County FSA Office".

State Offices shall:

- send 2 copies to the County Office
- retain 1 copy for their records.

## 712 Entering Repayment Data

#### A Accessing Repayments

After entering "1" on Screen PPD00000 according to paragraph 701, Screen PPD01000 will be displayed with the regular repayment options. Select the applicable option and PRESS "Enter".

| Option | Title              | Result                                 |
|--------|--------------------|----------------------------------------|
| 1      | Full Repayment     | Screen PPD11200 will be displayed. See |
| 2      | Partial Repayment  | subparagraph B.                        |
| 3      | Lump Sum Repayment | Screen PPD31000 will be displayed. See |
|        |                    | subparagraph C.                        |
| * * *  | * * *              | * * *                                  |

Note: The lump-sum repayment option is not available for:

- warehouse-stored loans
- loans with violations.

## 712 Entering Repayment Data (Continued)

### **B** Full and Partial Repayments

After selecting full or partial repayment from Screen PPD01000, Screen PPD11200 will be displayed. Complete Screen PPD11200 according to this table.

| Field           | Entry                                                                                                    |  |
|-----------------|----------------------------------------------------------------------------------------------------|--|
| Repayment       | Enter the following:                                                                                                    |  |
| Date            | • current date to record a current repayment                                                                                                    |  |
|                 | • date the repayment will be made to inquire about a future repayment                                                                                                    |  |
|                 | <b>Note:</b> To calculate a future repayment, ENTER "N" to the question,<br>"Is this the recording of a manually made action?" on Screen<br>PCA12000. The files will not update for a future repayment<br>inquiry. |  |
|                 | • date the repayment was received to record a manually made repayment.                                                                                                    |  |
|                 | See instructions beginning in paragraph 776.                                                                                                    |  |
| Is this a wire  | ENTER "Y" if the repayment is made by wire transfer, or leave the default                                                                                                    |  |
| transfer?       | "N" if the repayment is made by other means.                                                                                                    |  |
| Was this loan   | ENTER:                                                                                                    |  |
| disbursed       |                                                                                                    |  |
| entirely by     | • "Y" if the loan was directly deposited                                                                                                    |  |
| direct deposit? | • "N" if the loan was not directly deposited.                                                                                                    |  |

PRESS "Enter" after completing entries.

If the repayment is a full repayment, Screen PPD13800 will be displayed. See paragraph 714.

If the repayment is a partial repayment, Screen PPD11400 will be displayed. See paragraph 713.

#### 740 Repayment Summary (Continued)

#### **C** Entering Amount Received

On Screen PPD98000, enter the amount received. If the amount received is less than the amount needed to repay the loan, a receivable will be created for the difference. After Screen PCA97000, Screen PCE50010 will be displayed and CCC-500 will print. See subparagraph D.

#### **D** Reprinting CCC-500

Screen PCE50010 will be displayed:

- while CCC-500 is being printed
- with the message, "Form CCC-500 should now be printing on P?. Do you want to reprint this form?"
  - ENTER "Y" to reprint CCC-500. Screen PCE50010 will be redisplayed and CCC-500 may be reprinted again.
  - ENTER "N" to not reprint CCC-500. If all bins or receipts that have been repaid:
    - fit on CCC-500, and:
      - final production evidence has not been recorded, control will be passed to accounting

**Note:** See subparagraph F.

• CCC-516-1 must be printed, Screen PCE78010 will be displayed

\* \* \*

- the notification letter must be printed, Screen PPD95500 will be displayed
   \* \* \*
- do **not** fit on CCC-500, Screen PCE69010 will be displayed and CCC-500-1 will be printed. See subparagraph E.

### 740 Repayment Summary (Continued)

### E Printing CCC-500-1

After CCC-500 has been printed and not selected for reprinting, CCC-500-1 will be printed and Screen PCE69010 will be displayed with the message, "Form CCC-500-1 should now be printing on P?. Do you want to reprint this form?"

- ENTER "Y" to reprint CCC-500-1. Screen PCE69010 will be redisplayed and CCC-500-1 may be reprinted again.
- ENTER "N" to not reprint CCC-500-1.

## **F** Completing Collection

After CCC-500 and CCC-500-1 have been printed, control will be passed to accounting to complete the collection. See 3-FI.

### 741 (Withdrawn--Amend. 11)

### 742-750 (Reserved)

## Part 15 (Withdrawn--Amend. 11)

## 1500-1506 (Withdrawn--Amend. 11)

1507-1599 (Reserved)

Part 16 (Reserved)

1600-1699 (Reserved)

..

### Section 3 Price Support Start-of-Day and End-of-Day Processes

#### 1730 Start-of-Day Process

#### A Background

The start-of-day process that is done after the initial program load when the computer is first turned on or when start-of-day is selected from Menu FAX250 includes a price support process for each County Office or cooperative on the computer.

• The price support start-of-day process reviews the size of the online transaction history file to determine whether creating the APK205 tape cartridge, the permanent backup of the transaction history file to tape, is necessary.

Notes: If no APK205 tape will be created, no additional action is necessary.

If an APK205 tape will be created, 1 day's warning is given before creating the APK205 tape. The process identifies the number of tapes needed and allows for those tapes to be initialized.

- The price support start-of-day process will only be executed for County Offices where price support activity has been entered since the last start-of-day.
  - **Note:** If there was no price support activity, the price support start-of-day process will be bypassed.
- No price support activity may be entered during the price support start-of-day process.
- If the unattended end-of-day process does not run the night before, the process will be done during the start-of-day process.
- During start-of-day, the following reminders or lists will be displayed or printed:

\* \* \*

- to process farmer-owned reserve storage payments
- a report of overdisbursements, receivables, and payables according to paragraph 1465.

#### 1730 Start-of-Day Process (Continued)

#### **B** Backup Characteristics

The backup of the online transaction history file to tape has the following characteristics:

- 1 day's advance warning will be given when it becomes necessary to create the permanent backup
- the number of blank, initialized tapes necessary to complete the backup will be identified
- if additional blank initialized tapes are needed, tapes can be initialized during the process
- the APK205 tape will be created once every 6 months regardless of file size.

#### C Access During Start-of-Day Process

If another user tries to access price support while the start-of-day process is being run, Screen PKA71050 will be displayed.

**Note:** Price support transactions may not be entered while the price support start-of-day process is being run. PRESS "Enter" to continue.

#### **D** Before an APK205 Tape Is Created

During the start-of-day process on the day before an APK205 tape is to be created, Screen PKA70000 will be displayed.

**Note:** The next time the start-of-day process is run, APK205 and APK208 tapes will be created. PRESS "Enter" to continue.

#### **1901** Preparing to Process LDP's

#### A Preparing for LDP-Making

Before starting an LDP-making activity:

• verify that the County-maintained table files are updated with the current data according to paragraph 12

**Note:** Before processing LDP's, the applicable commodity loan rates must be installed on the Commodity Loan Rate table file.

- have at the workstation the completed:
  - CCC-709

•\*--CCC-633 EZ--\*

- warehouse receipts, when applicable
- load summary sheets, when applicable
- acceptable production evidence, when applicable
- manually prepared LDP forms, when applicable.

#### **1902** Accessing LDP Processing Functions

#### A Accessing LDP Processing

Access Menu PCA005 according to paragraph 15. To access LDP processing functions, ENTER "13" and PRESS "Enter". Screen PCA11020, the first in a series of identification screens, will be displayed.

Complete this series of LDP identification screens according to paragraph 16.

After completing the producer and LDP information screens, LDP processing Menu PGA000 will be displayed and provide options for processing **initial** LDP's.

Notes: See Section 3 for processing initial LDP's.

See Section 4 for recording LDP production evidence for 1998 crop years and prior, and processing **additional** LDP's or establishing **overpayments**.

See Section 5 for recording LDP violations.

See Section 6 for **refunding** LDP overpayment and violation amounts.

## **Reports, Forms, Abbreviations, and Redelegations of Authority**

## Reports

None

## Forms

This table lists the forms referenced in this handbook.

|                 |                                           | Display   |                |
|-----------------|-------------------------------------------|-----------|----------------|
| Number          | Title                                     | Reference | Reference      |
| CCC Cotton A    | Cotton Producers Note and Security        |           | 1201           |
|                 | Agreement                                 |           |                |
| CCC Cotton A-1  | Schedule of Pledged Cotton                |           | 356, 441       |
| CCC-184         | CCC Check                                 |           | Text           |
| CCC-257         | Schedule of Deposit                       |           | Text           |
| CCC-500         | Loan Repayment Receipt                    |           | Part 7, 1282,  |
|                 |                                           |           | 1952, 1962     |
| CCC-500-1       | Loan Repayment Receipt Continuation Sheet |           | 716, 740, 752, |
|                 |                                           |           | 762, 779, 1962 |
| CCC-516-1       | Authorization for Additional Market Gain  |           | 740            |
|                 | Payment                                   |           |                |
| CCC-633 EZ      | Loan Deficiency Payment (LDP) Agreement   |           | 1480, 1489.5,  |
|                 | and Request                               |           | 1901, Ex. 15   |
| CCC-633 Grazing | Grazing Payment Program Application       |           | 1976           |
| CCC-639         | Competitive Bid Pricing Worksheet         |           | 920, 921       |
| CCC-643         | Request for Shipping Instructions         |           | 918, 919       |
| CCC-666         | Farm Stored Loan Quantity Certification   |           | 300, 320       |
| CCC-676         | LDP and Loan Number Register              |           | 372, 453, 724  |
| CCC-677         | Farm Storage Note and Security Agreement  |           | 311, 356, 500, |
|                 |                                           |           | 542, 552, 553  |
| CCC-677-1       | Farm Storage Loan Worksheet               |           | 300, 331, 344, |
|                 | _                                         |           | 543            |
| CCC-678         | Warehouse Storage Note and Security       |           | 441, 500, 552, |
|                 | Agreement                                 |           | 553            |

## Reports, Forms, Abbreviations, and Redelegations of Authority (Continued)

# Forms (Continued)

|            |                                           | Display   |                  |
|------------|-------------------------------------------|-----------|------------------|
| Number     | Title                                     | Reference | Reference        |
| CCC-681-1  | Authorization for Delivery of Loan        |           | 726, 739, 1298,  |
|            | Collateral for Sale                       |           | 1299             |
| CCC-681-1A | CCC-681-1 Continuation Sheet              |           | 724, 1298        |
| CCC-684    | Note and Security Agreement Continuation  |           | 356, 552, 553    |
|            | Sheet Schedule of Commodity (for          |           |                  |
|            | CCC-677)                                  |           |                  |
| CCC-684-1  | Note and Security Agreement Continuation  |           | 441, 552, 553    |
|            | Sheet Schedule of Commodity (for          |           |                  |
|            | CCC-678)                                  |           |                  |
| CCC-686    | Application for Loan or Loan Deficiency   |           | 1215             |
|            | Payment by Heirs (On a Commodity          |           |                  |
|            | Produced by a Person Who Has Died)        |           |                  |
| CCC-691    | Commodity Delivery Notice                 |           | 900, 901, 912,   |
|            |                                           |           | 914, 1220        |
| CCC-692    | Settlement Statement                      |           | 900, 920, 946,   |
|            |                                           |           | 947              |
| CCC-692A   | Settlement Statement (Continuation Sheet) |           | 946, 947         |
| CCC-697    | Request to Lock in a Market Loan          |           | 1299             |
|            | Repayment Rate                            |           |                  |
| CCC-700    | Loan Deficiency Payment Statement         |           | 1468, Part 19    |
| CCC-700A   | Loan Deficiency Payment Statement         |           | 1917, 1918,      |
|            | (Continuation of CCC-700)                 |           |                  |
| CCC-709    | Direct Loan Deficiency Payment Agreement  |           | 1901, 1906, 1915 |
| CCC-1099-A | Producer Forfeiture, Settlement, and      |           | 1701             |
|            | Abandonment Record                        |           |                  |
| FSA-578    | Report of Acreage                         |           | 1489.6           |
| FSA-603    | Collection Register for State and County  |           | 726              |
|            | Offices                                   |           |                  |
| FSA-604    | Debt Register                             |           | 901              |
| UCC-1      | Financing Statement                       |           | 356, 552         |

# Menu and Screen Index

| Menu or  |                                                     |               |
|----------|-----------------------------------------------------|---------------|
| Screen   | Title                                               | Reference     |
|          | Select Records                                      | 1489, 1489.5, |
|          |                                                     | 1489.6        |
|          | Print Options                                       | 1489.6        |
| ANK52020 | Amount Due Screen                                   | 1979          |
| PCA005   | Price Support - Main Menu                           | 1             |
| PCA11000 | GRAZE OUT Payments Screen                           | 1978          |
| PCA11000 | GRAZE-OUT ID Entry Screen                           | 1979          |
| PFA10000 | Price Support – Loan Forfeiture                     | 1001          |
| PGA000   | Price Support - Loan Deficiency Payment Making Menu | 1902          |
| PGG1000  | GRAZE-OUT Payment Application Screen                | 1978          |
| PGG13000 | GRAZE-OUT Correction Screen                         | 1980          |
| PGG13000 | GRAZE-OUT Payment Application Screen                | 1978          |
| PGG14000 | GRAZE-OUT Payments Summary Screen                   | 1978          |
| PGG50000 | GRAZE-OUT Cancel Process Screen                     | 1979          |
| PQA01103 | Cotton Loan/LDP Menu                                | 1489          |
| PQA01104 | Query Type Selection Screen                         | 1489          |
| PQA01105 | Output Device Selection Screen                      | 1489          |
| PQA01106 | Run Reports Screen                                  | 1489          |
| PQA01109 | Printed Report Format Selection Screen              | 1489          |
| PQA01111 | ELDP Cotton LDP Menu                                | 1489          |
| PQA01130 | Price Support - Commodity Menu                      | 1489          |
| PQA015   | Price Support - Query Menu                          | 1480          |
| PQA020   | Price Support - Crop Year Selection Menu            | 1489          |
| PVA30000 | Display Loan Information                            | 200           |

The following menus and screens are displayed in this handbook.

## Menu and Screen Index (Continued)

| Menu or  |                                                    |           |
|----------|----------------------------------------------------|-----------|
| Screen   | Title                                              | Paragraph |
| PVA30005 | Additional Loan Information                        | 201       |
| PVA30100 | General LDP Information                            | 202       |
| PVA30105 | LDP Amount Calculations                            | 203       |
| PVA31000 | Display of Farm Numbers Where Produced             | 201, 203  |
| PVA32000 | Display of Previous Loan Numbers                   | 201       |
| PVA33300 | Display of Bin Information                         | 201       |
| PVA33400 | Display of LDP Bin/Lot/Receipt Information         | 203       |
| PVA33501 | Receipt Information                                | 201       |
| PVA36000 | Display of Disbursement Information/Producer Share | 201       |
| PVA37000 | Display of Liquidated Information                  | 201       |
| PVA37010 | Display of LDP Refund Information                  | 203       |
| PVA38000 | Display of Receivables/Overdisbursements           | 201       |
| PVA38100 | Display of LDP Overpayments                        | 203       |
| PVA39000 | Display of Market Gain Information                 | 201, 203  |

## CCC-633 EZ Reminder Letter

Following is an example of the CCC-633 EZ reminder letter.

| United States Department of Agriculture<br>Farm Service Agency                                                                                                    |
|----------------------------------------------------------------------------------------------------|
| (Date)                                                                                                    |
| Michael Robinson<br>12 Shortledge Drive<br>Anytown USA                                                                                                    |
| Dear Michael Robinson:                                                                                                    |
| In July 2005, the CCC-633-EZ, Loan Deficiency Payment Agreement and Request form was made available to producers to request LDP benefits. The CCC-633-EZ is a 2-part form available to producers to request LDP benefits. The CCC-633-EZ is a 2-part form consisting of multiple pages. The CCC-633 EZ;                                                                                                    |
| <ul> <li>page 1 includes terms and conditions, and serves as your intention to request and receive LDP benefits</li> </ul>                                                                                                    |
| • page 2 is applicable to feed grains, minor oilseeds, rice, and pulses                                                                                                    |
| • page 3 is applicable to cotton                                                                                                    |
| • page 4 is applicable to wool, mohair, and unshorn pelts.                                                                                                    |
| Depending on your commodity, Pages 2 through 4 of the CCC-633-EZ must be completed to request the actual LDP benefit.                                                                                                    |
| The CCC-633-EZ will be the only LDP form accepted. Both parts of the form must be submitted in order to receive your loan deficiency payment. You are reminded that the CCC-633-EZ, Page 1 MUST be filed before losing beneficial interest in the applicable crop.                                                                                                    |
| Producers with level 2 eAuthentication, who wish to submit their LDP requests through eLDP, will be required to submit a completed CCC-633 EZ, Page 1 to their County FSA Office prior to loss of beneficial interest. Upon receipt of an approved CCC-633-EZ, Page 1, the County Office will update the customer's eLDP profile to reflect that the CCC-633-EZ, Page 1 was received in the County Office. |
| Enclosed with this letter is a CCC-633-EZ. Please complete Page 1 and submit to your local FSA Office.                                                                                                    |
| Sincerely,                                                                                                    |
| County Executive Director                                                                                                    |

.